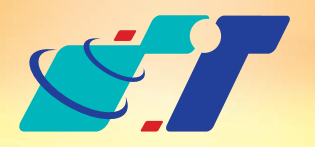

康訊科技 MapInfo News No.3

www.systech.com.tw

April 26, 2011

# 新功能 PDF Printer

### 客戶難題

- 1.用MapInfo做了一張精美的地圖,怎麼分享給同事或朋友呢?
- 2.唉...要做地圖給小三、阿給、靜宜這三個人,明明是同樣的區域、只是 圖層不同而已,卻要出三個檔案...
- 3.GIS中圖層套疊的概念,要怎樣做最基本的呈現呢?

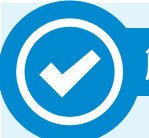

# 解決方法

使用MapInfo新功能 – PDF Printer

操作方法

# MapInfo中,使用圖層套疊的功能,呈現出精美的圖資

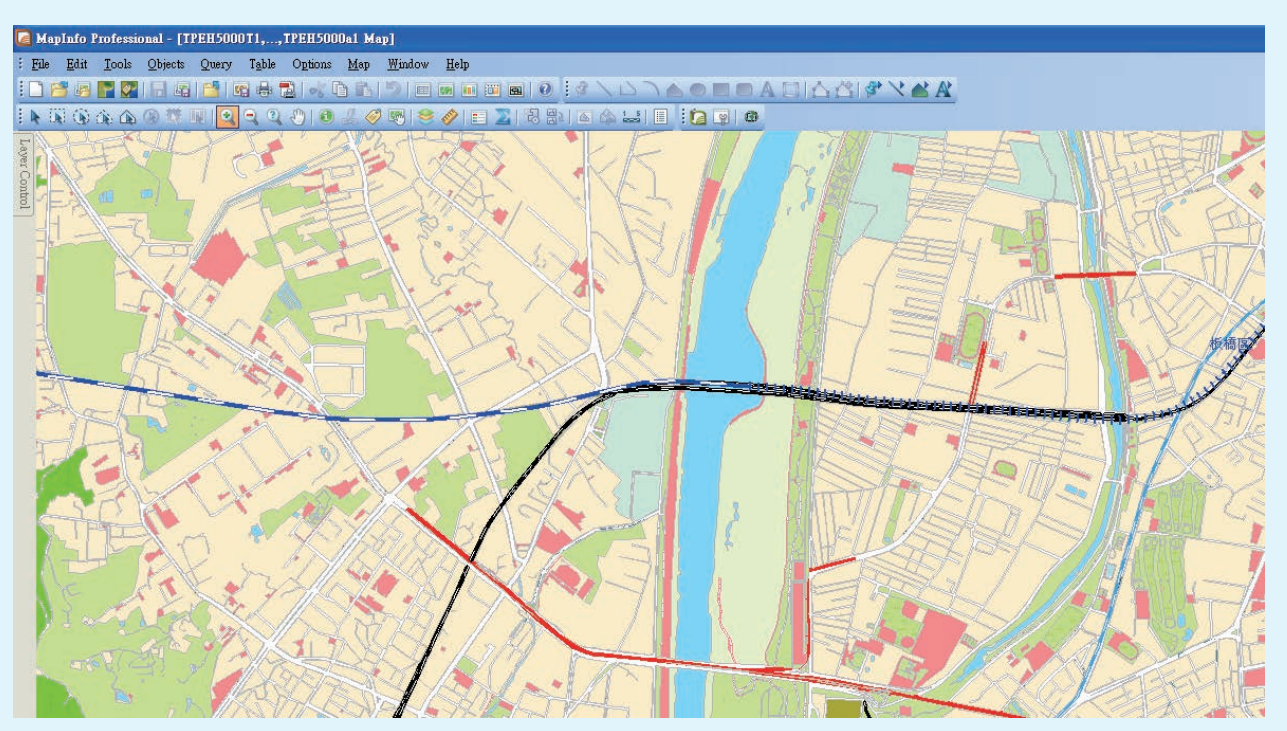

使用Print功能,可以選擇 PDF Printer

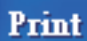

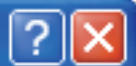

| Printer<br><u>N</u> ame:                | MapInfo PDF Printer Version 10.5             |  |  |  |  |  |
|-----------------------------------------|----------------------------------------------|--|--|--|--|--|
| Status:<br>Type:                        | 就緒 PD <u>F</u> Amvuni Document Converter 400 |  |  |  |  |  |
| Where:<br>Comment:                      | LPT1:                                        |  |  |  |  |  |
| Print range<br>⊙ <u>A</u> ll<br>○ Pages | from: 1 to:                                  |  |  |  |  |  |
| ОК                                      | Cancel Options Advanced <u>H</u> elp         |  |  |  |  |  |

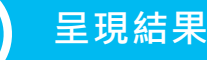

使用基本的 Adobe Reader,就可以輕鬆開啓地圖,若使用9.0以上的 Redader還可顯示地圖座標。

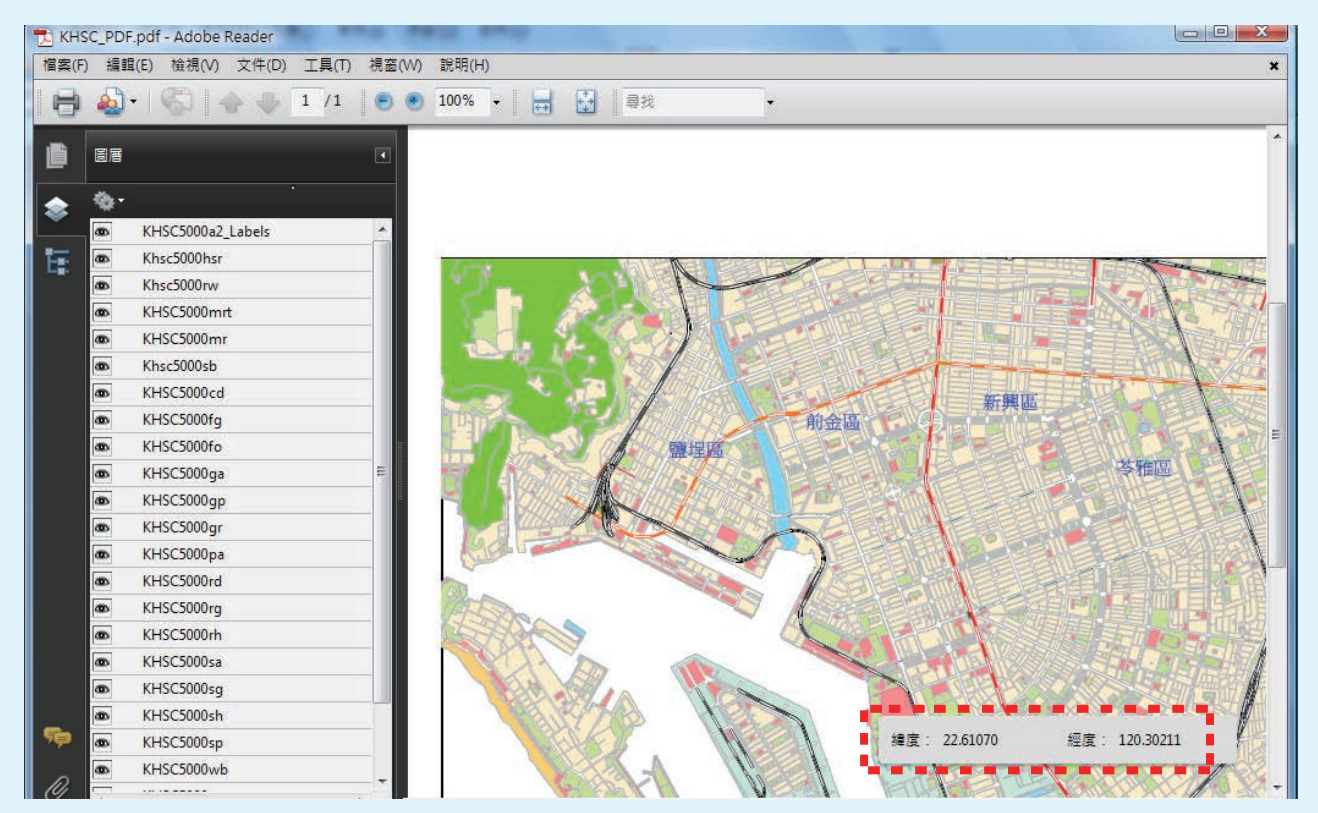

## 使用左側的圖層控制列,便可以控制自己想要看的圖層

| The KHS | C_PDF.pdf - Adobe Reader | -     | 10 MT    |      |   |   |
|---------|--------------------------|-------|----------|------|---|---|
| 檔案(F)   | 編輯(E) 檢視(V) 文件(D) 工具(T)  | 視窗(W) | 說明(H)    |      |   | * |
| 8       | 💩 •   🌍   🛧 👆 🚺 /1.      | 0.    | 100% - 😸 | ₩ 尋找 | - |   |
| 6       | 圖層                       |       |          |      |   |   |

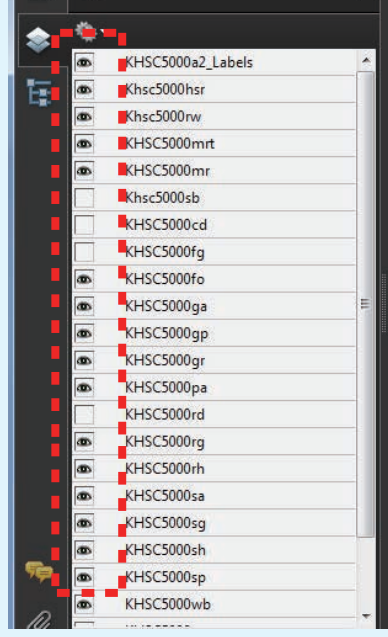

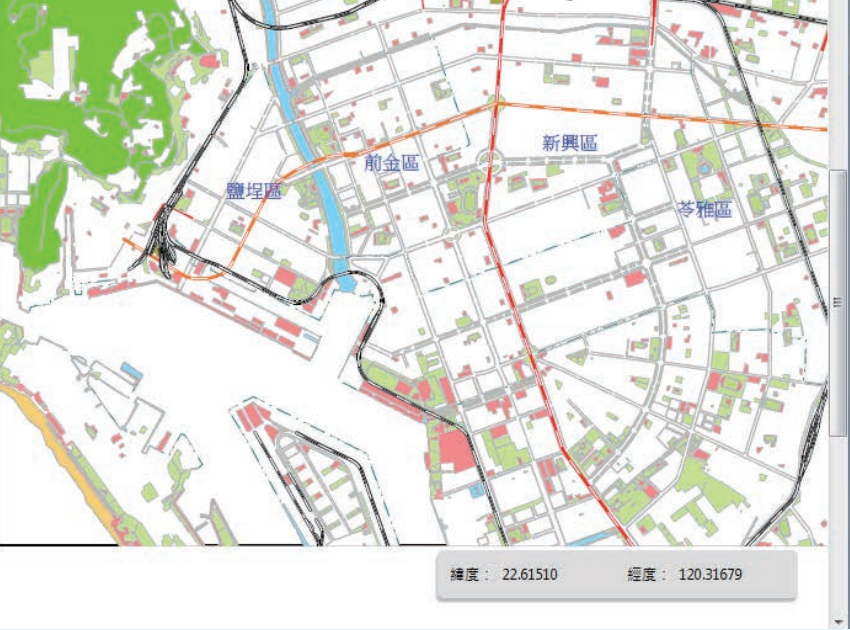

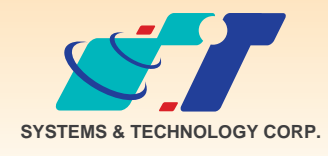

**康訊科技**成立於1987年,為MapInfo台灣總代理,專業於衛星定位追蹤系統、地理資訊 系統及衛星導航產品。精銳的研發及生產銷售團隊,藉由全球的行銷服務網絡,提供客 戶創新及全方位的追蹤定位解決方案。秉持生產高可靠產品與提供客製服務,康訊產品 已外銷至全球100多個國家。康訊科技,是您最佳的事業合作夥伴。如需最新產品資訊 ,歡迎瀏覽康訊網站www.systech.com.tw。

#### 康訊科技總部

新北市汐止區新台五路一段79號3樓之7 電話:+886 2 2698 1599 傳真:+886 2 2698 1211 康訊科技台中分公司

台中縣大雅鄉科雅路48號4樓 電話:+886 4 2568 1059 傳真:+886 4 2568 1761

#### 亞設瑞瑪科技貿易(北京)有限公司

北京市海淀區中關村南大街甲六號鑄誠大B座805室 電話:+86 10 51581410~12 傳真:+86 10 51581413 網址:www.kwgps.com.cn

Copyright © 2011. Systems & Technology Corp. All right reserved. The features and specifications are subject to change without prior notice.